# **Help Document**

### I. <u>Registration Form</u>

Farmer or Service Provider as a Farmer can register on the portal through this form Direct link is given below:

Click Here to Register https://punjabgis.punjab.gov.in/ikhet/login-register.html

### **Steps to Register-**

- 1. Go to the Website link- https://ikhet.punjab.gov.in
- 2. Click **Register** from Menu Bar as shown in fig1.

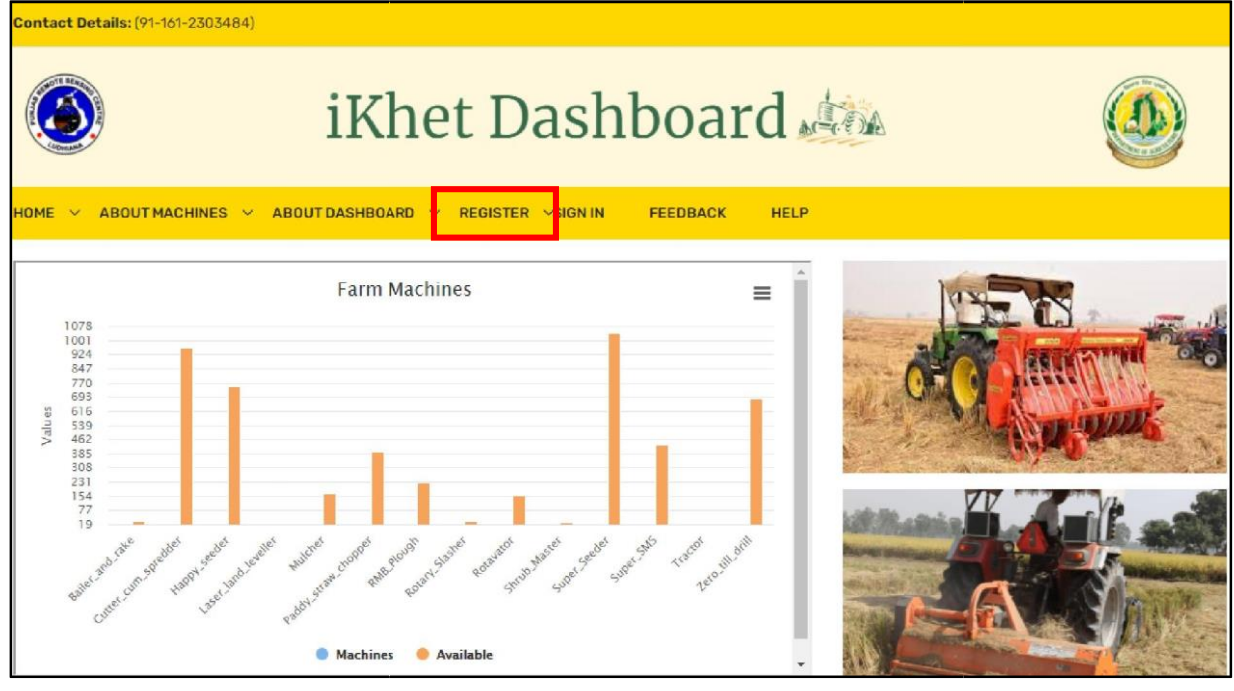

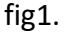

3. New Page will be open. Under "Farmer Register Here"- Select Farmer or Service Provider as shown in fig2.

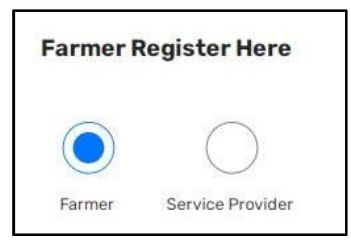

4. Fill the fields- Name, Father Name, Aadhaar, Mobile Number, Password as shown in fig3.

| Farmer Name    | FatherName       |  |  |  |  |
|----------------|------------------|--|--|--|--|
| Farmer Name    | Father Name      |  |  |  |  |
| Aadhaar Number |                  |  |  |  |  |
| Aadhaar Number |                  |  |  |  |  |
| Mobile Number  |                  |  |  |  |  |
| Mobile Number  |                  |  |  |  |  |
| Password       | Confirm Password |  |  |  |  |
| Password       | Confirm Password |  |  |  |  |

- fig3
- 5. Fig4 depicts, Select Farmer Category as the following criteria, If land is-
  - less than 1 acre then select Small.
  - more than 1 acre and less than 5 acres, then select Marginal.
  - more than 5 acres, select Progressive.

| Farmer Category |   |
|-----------------|---|
| Select Category | ~ |
| Select Category |   |
| Small           |   |
| Marginal        |   |
| Progressive     |   |

fig4

6. Select District, Block, Village from the form.

|    |           |     |          |      |    |               |         |    |       |    | -     |
|----|-----------|-----|----------|------|----|---------------|---------|----|-------|----|-------|
| 7. | Longitude | and | Latitude | will | be | automatically | fetched | as | shown | in | fig5. |

| District  |   |          |   |
|-----------|---|----------|---|
| Amritsar  |   |          | ~ |
| Block     |   | Village  |   |
| Ajnala    | ~ | Ajnala   | ~ |
| Longitude |   | Latitude |   |
| 74.7665   |   | 31.8464  |   |
| REGISTER  |   |          |   |

fig5

8. Click Register.

## II. Login Form

### Steps to Login-

- 1. Select the Role from the form as shown in fig6.- as Farmer, Service Provider or any Nodal Officer.
- 2. Fill your Registered Mobile No. and OTP will be sent to registered number. Then click Login.

### fig6

| Farmer Service Provider Farmer Name Father Nam Farmer Name Father Nam | e | Registered Service Block Nodal District Nodal State Nodal Admin<br>Farmer Provider Officer Officer Officer Login<br>Mobile Number |
|-----------------------------------------------------------------------|---|----------------------------------------------------------------------------------------------------|
| Aadhaar Number<br>Aadhaar Number                                      |   | OTP valids for 03:00 minutes!<br>Send OTP                                                                                         |
| Mobile Number<br>Mobile Number                                        |   | I'm not a robot                                                                                                    |
| Farmer Category                                                       |   |                                                                                                    |

# **Block Nodal Officer**

### Steps to View Block Nodal Officer Dashboard-

1. After Login, Home page will appear as shown in fig7. which will display the Total number of Machines, Total number of Registered Farmers, Total number of Service Providers as Farmer, CHC and CS on the top of the page. Below that, a chart is embedded to show the graphichal representation of the machines available in that block.

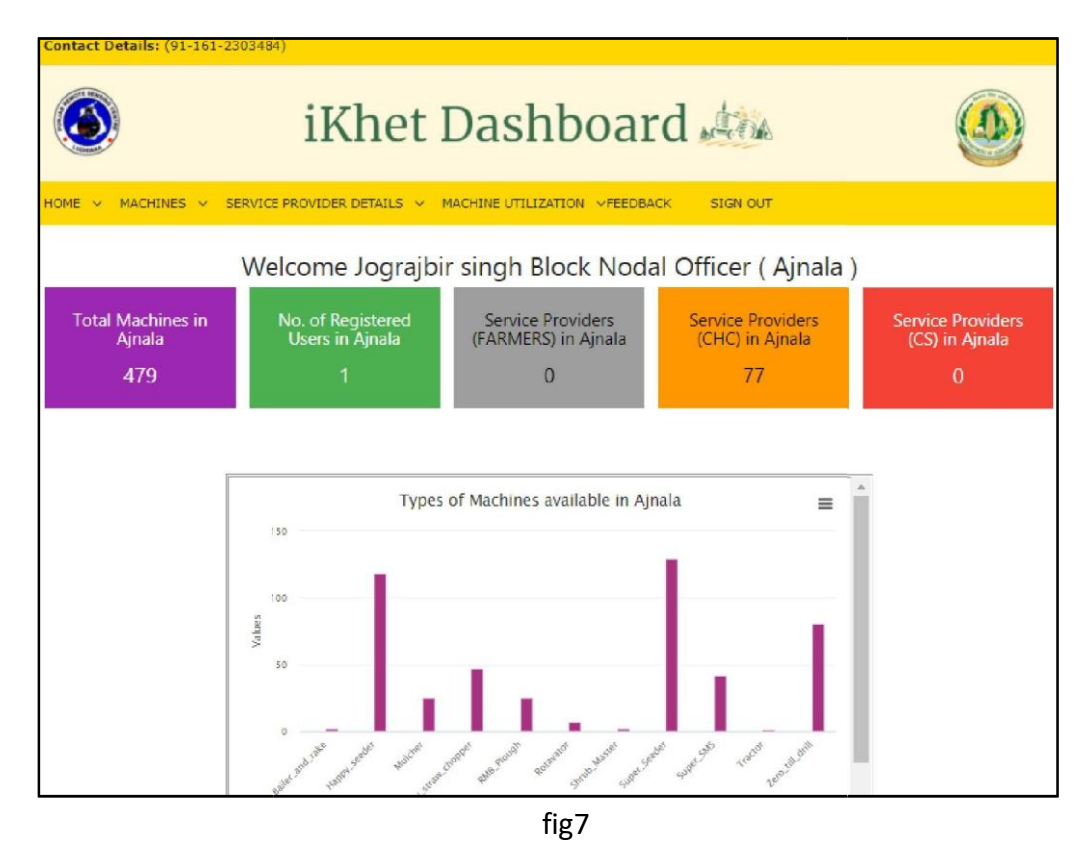

- 2. Next, to check the details of machines go to Machines tab and click View Machine.
- 3. Go to Service Provider Details tab in order to get the information related to the service providers in the block.
- 4. To check the utilization of each machine individually as per booking status, click on Machine Utilization tab and go to Booking-wise Machine Utilization. However, to know the Total or Overall utilization of each machine, then Go to Overall Machine Utilization.

Note:- Machine Utilization will be displayed in Hours.

# **District Nodal Officer**

### Steps to View District Nodal Officer Dashboard-

1. After Login, Home page will appear as shown in fig8. which will display the Total number of Machines, Total number of Registered Farmers, Total number of Service Providers as Farmer, CHC and CS on the top of the page. Below that, a chart is embedded to show the graphichal representation of the machines available in that district.

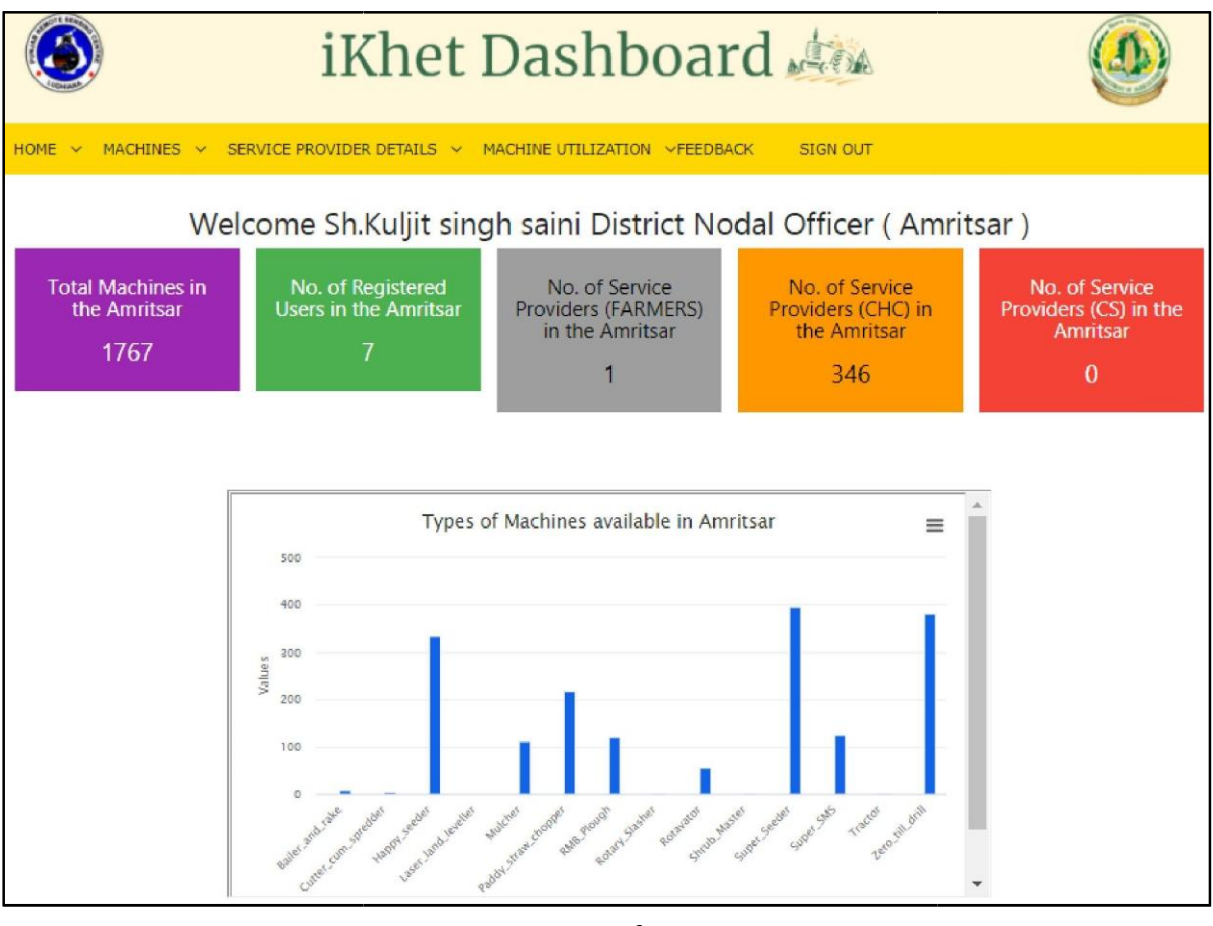

fig8

2. Next, to check the details of machines go to Machines tab and click View Machine.

3. Go to Service Provider Details tab in order to get the information related to the service providers in the district.

4. To check the utilization of each machine individually as per booking status, click on Machine Utilization tab and go to Booking-wise Machine Utilization. However, to know the Total or Overall utilization of each machine, then Go to Overall Machine Utilization.

### State Nodal Officer

#### Steps to View State Nodal Officer Dashboard-

1. After Login, Home page will appear as shown in fig9. which will display the Total number of Machines, Total number of Registered Farmers, Total number of Service Providers as Farmer, CHC and CS on the top of the page. Below that, a chart is embedded to show the graphichal representation of the machines available in Punjab.

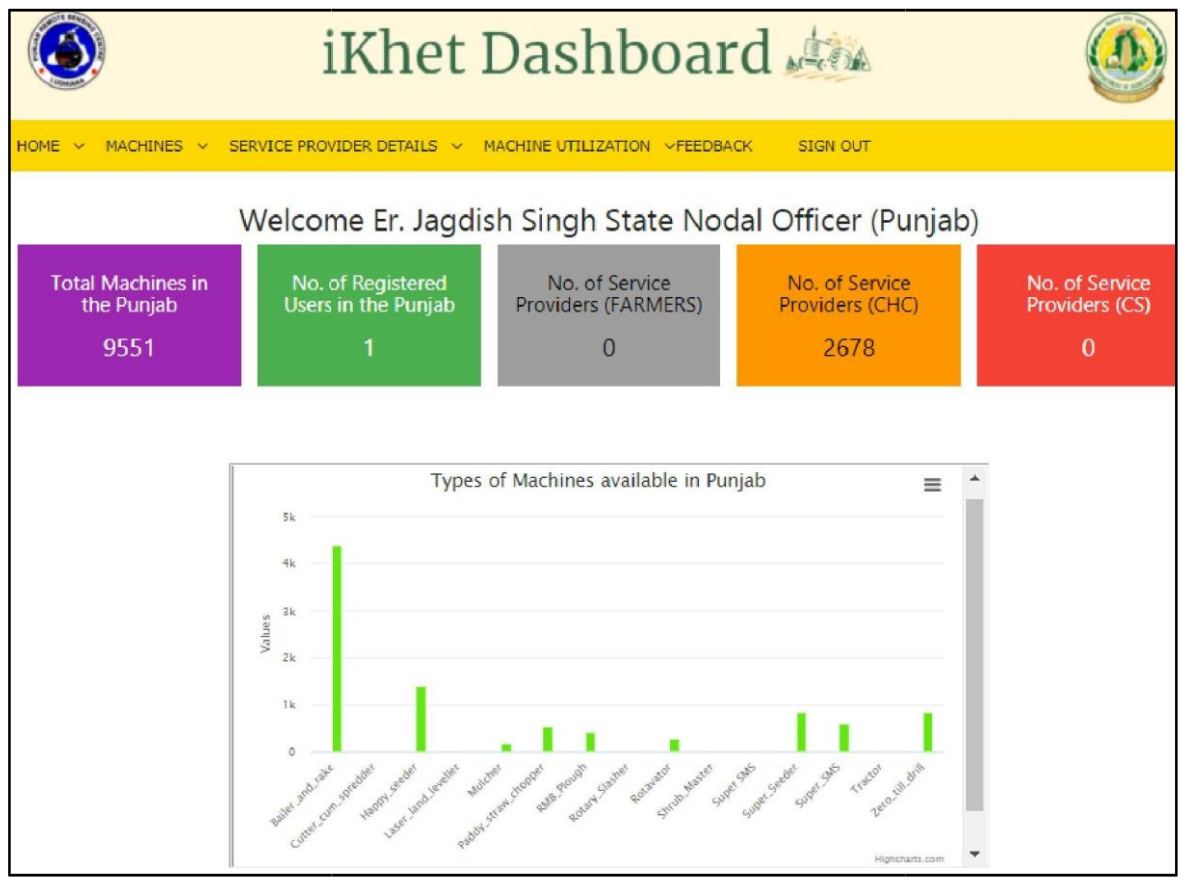

fig9

- 2. Next, to check the details of machines go to Machines tab and click View Machine.
- 3. Go to Service Provider Details tab in order to get the information related to the service providers in the whole state of Punjab.
- 4. To check the utilization of each machine individually as per booking status, click on Machine Utilization tab and go to Booking-wise Machine Utilization. However, to know the Total or Overall utilization of each machine, then Go to Overall Machine Utilization.